1.

nextcloud admin

https:// Server JP111

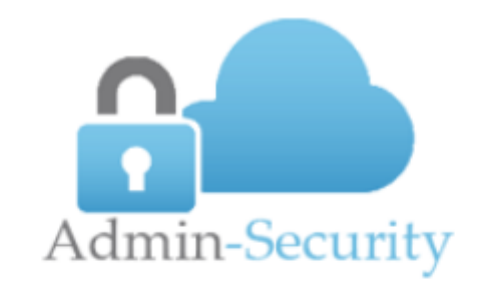

|          | Login  |  |
|----------|--------|--|
| Username |        |  |
| admin    |        |  |
| Password |        |  |
|          |        |  |
|          |        |  |
|          | Log In |  |
|          |        |  |

 $?????? \rightarrow \rightarrow$ 

| =          | V8.112 |   |                           | admin <del>v</del> |
|------------|--------|---|---------------------------|--------------------|
| *          | 儀表板    |   | 客製化 / 雲端硬碟 / 設定<br>主人 (二) |                    |
| 4          | AIOT   | > | 成准                        |                    |
| ×          | 系統     | > |                           |                    |
| <b>x</b> ‡ | 網路     | > |                           |                    |
|            | 儲存     | > | 狀態 ●                      |                    |
| 1          | 使用者    | > | 啟用 ☑ 3                    |                    |
| .h         | 狀態     | > | 主機名稱 go.test.com 4        |                    |
| R          | 報表     | > |                           |                    |
| C          | 更新     | > | 5 难認 取消                   |                    |
|            | 客製化 🕥  | ~ |                           |                    |
|            | 攻擊防護   | > |                           |                    |
|            | 目錄服務   | > |                           |                    |
|            | 私人網路   | > |                           |                    |
|            | 私人通訊   | > |                           |                    |
|            | 自動備援   | > |                           |                    |
|            | 磁碟同步   | > |                           |                    |
|            | 無碟系統   | > |                           |                    |
|            | 企業儲存   | > |                           |                    |
|            | 雲端硬碟   | ~ |                           |                    |
|            | 設定 2   |   |                           |                    |
|            | 管理     |   |                           |                    |
|            | 監控錄影   | > |                           |                    |

| ?        | $\rightarrow$ |   |     |
|----------|---------------|---|-----|
| =        | V8.112        |   |     |
| *        | 儀表板           |   |     |
| 4        | AIOT          | > | 百姓  |
| Þ        | 系統            | > |     |
| <b>x</b> | 網路            | > |     |
|          | 儲存            | > |     |
|          | 使用者           | > |     |
|          | 中能            | > | (2) |
| •        | 1人 招乐         | ź |     |
|          | 報表            | > |     |
| S        | 更新            | > |     |
|          | 客製化           | ~ |     |
|          | 攻擊防護          | > |     |
|          | 目錄服務          | > |     |
|          | 私人網路          | > |     |
|          | 私人通訊          | > |     |
|          | 自動備援          | > |     |
|          | 磁碟同步          | > |     |
|          | 無碟系統          | > |     |
|          | 企業儲存          | > |     |
|          | 雲端硬碟          | ~ |     |
|          | 設定            |   |     |
|          | 管理 1          |   |     |
|          | 監控錄影          | > |     |
|          | 網路芳鄰          | > |     |

Revision #25 Created 15 October 2021 03:38:14 by Epower Updated 22 October 2021 06:36:24 by Epower